# 都立学校 オンライン申請システム 操作方法

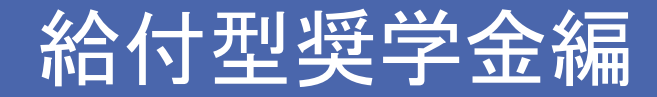

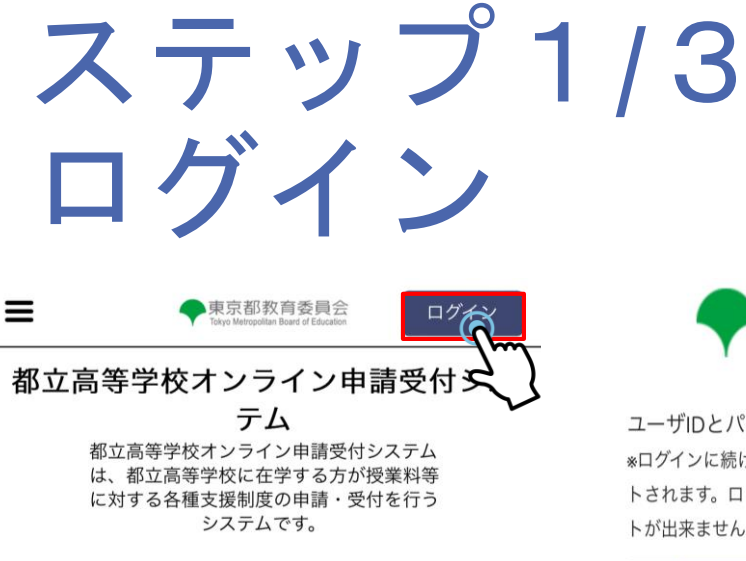

こちらは、各種支援制度の申請・受付を行うシステムの ログイン画面です。

すでにユーザIDをお持ちの方は、「ログイン」ボタンから マイページへお進みください。 IDをお持ちでない方は、「申請者用ユーザID登録」ボタン をクリックして、ユーザID作成へお進みください。

申請用ユーザID登録

9

東京都庁:〒163-8001 東京都新宿区西新宿2-8-1 Copyright (C) Tokyo Metropolitan Government. All Rights Reserved.

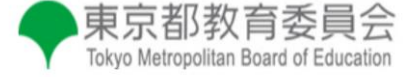

ユーザIDとパスワードを入力してください。 \*ログインに続けて3回失敗すると、アカウントが60分間ロックアウ トされます。ロックアウト中はログインおよびパスワードのリセッ トが出来ませんのでご注意ください。

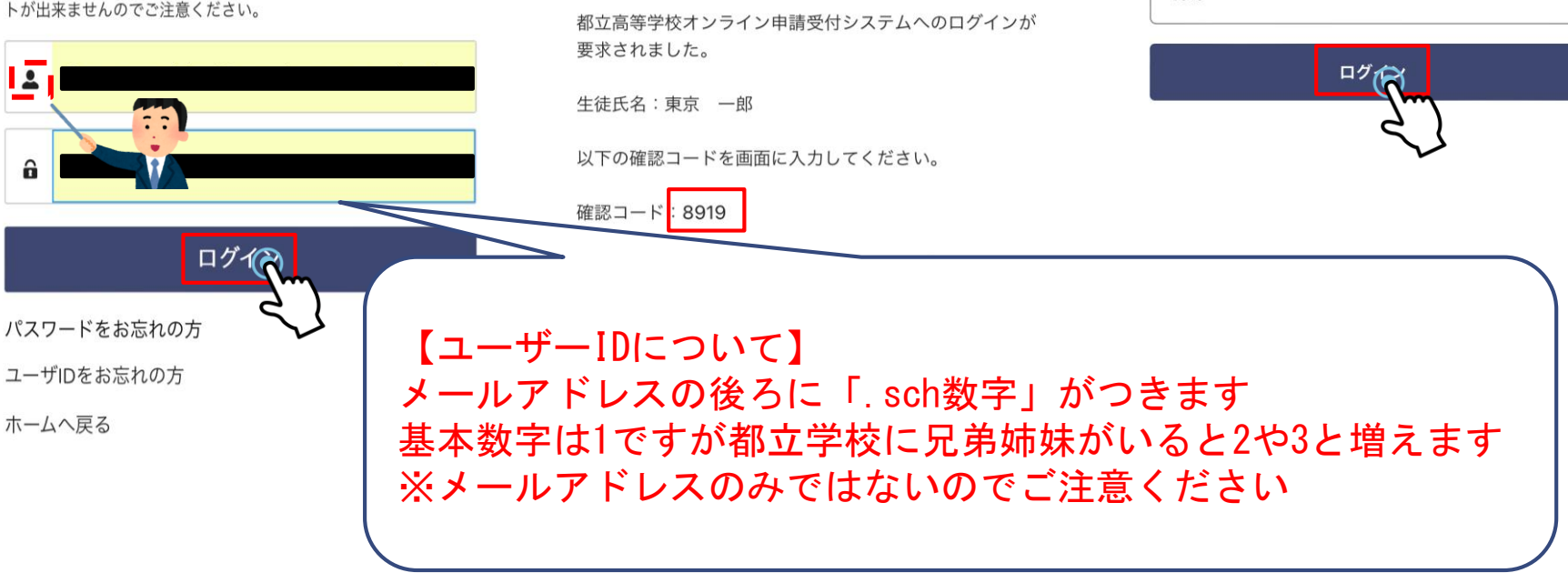

教育庁都立学校教育部高等学校教育

宛先あなた

東京太郎 様

※入力例になります。 ご家庭の状況にあわせて入力してください。

入力してください。

8919

16:43

...

0

東京都教育委員会

Tokyo Metropolitan Board of Education

登録されたメールアドレスに送信された確認コードを

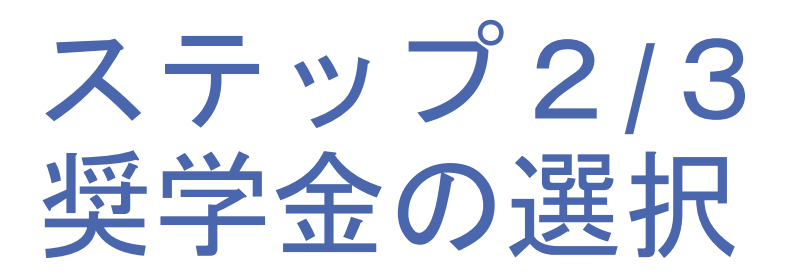

| 葛西南高等   | 等学校 東京一郎 様<br>ページです。 | の申請 |
|---------|----------------------|-----|
| 見在、下記の  | 申請登録を受付中です。          |     |
| ●就学支援金  |                      |     |
| ・第2回    |                      |     |
| ●給付型奨学: | 金                    |     |
| ・通常申請   | (当年度分)               |     |
| ・家計急変   |                      |     |
| ●奨学給付金  |                      | 0   |
| ・通常申請   |                      |     |
| ・家計急変   |                      |     |
| 学び直し支   | 援金                   |     |
| ・第2回    |                      |     |

申請状況を見る

生徒・保護者等情報変更

下記申請の実施はこちらの ら進んでください。
1. 高等学校等就学支援金
2. 高等学校等学び直し支援金

給付金制度

#### 1. 高等学校等就学支援金

#### <制度の概要>

 $\equiv$ 

就学支援制

本制度は、家庭の状況にかかわらず、全ての意志あ る高校生等が安心して勉学に打ち込める社会をつくる 為、国の費用により、生徒の授業料に充てる高等学校 等就学支援金を支給し、家庭の教育費負担を軽減する ものです。

● 東京都教育委員会

0

社会全体の負担により、生徒の学びを支えることを 通じて、将来、我が国社会の担い手として広く活躍さ れることが期待されています。

高等学校等就学支援金の<u>受給資格認定の申請</u>をお願 いいたします。

\*支給される就学支援金は、在学する学校が、生徒本人 に代わり生徒の授業料として受け取りますので、生徒 本人(保護者)に対して、東京都から直接支払われる

### ご家庭の状況にあわせて入力してください。

※入力例になります。

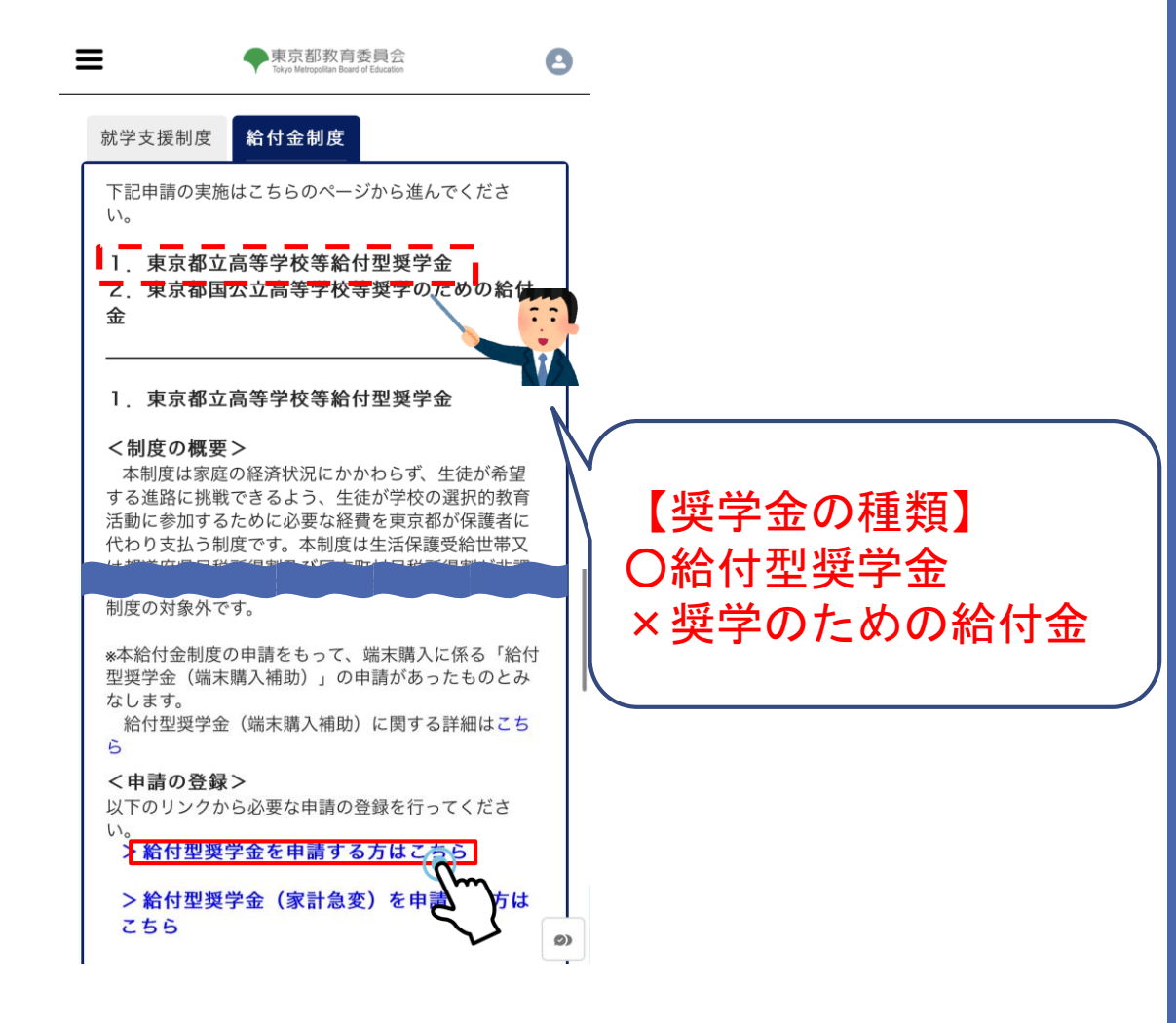

## ステップ3/3 申請者情報の確認

### ※入力例になります。 ご家庭の状況にあわせて入力してください。

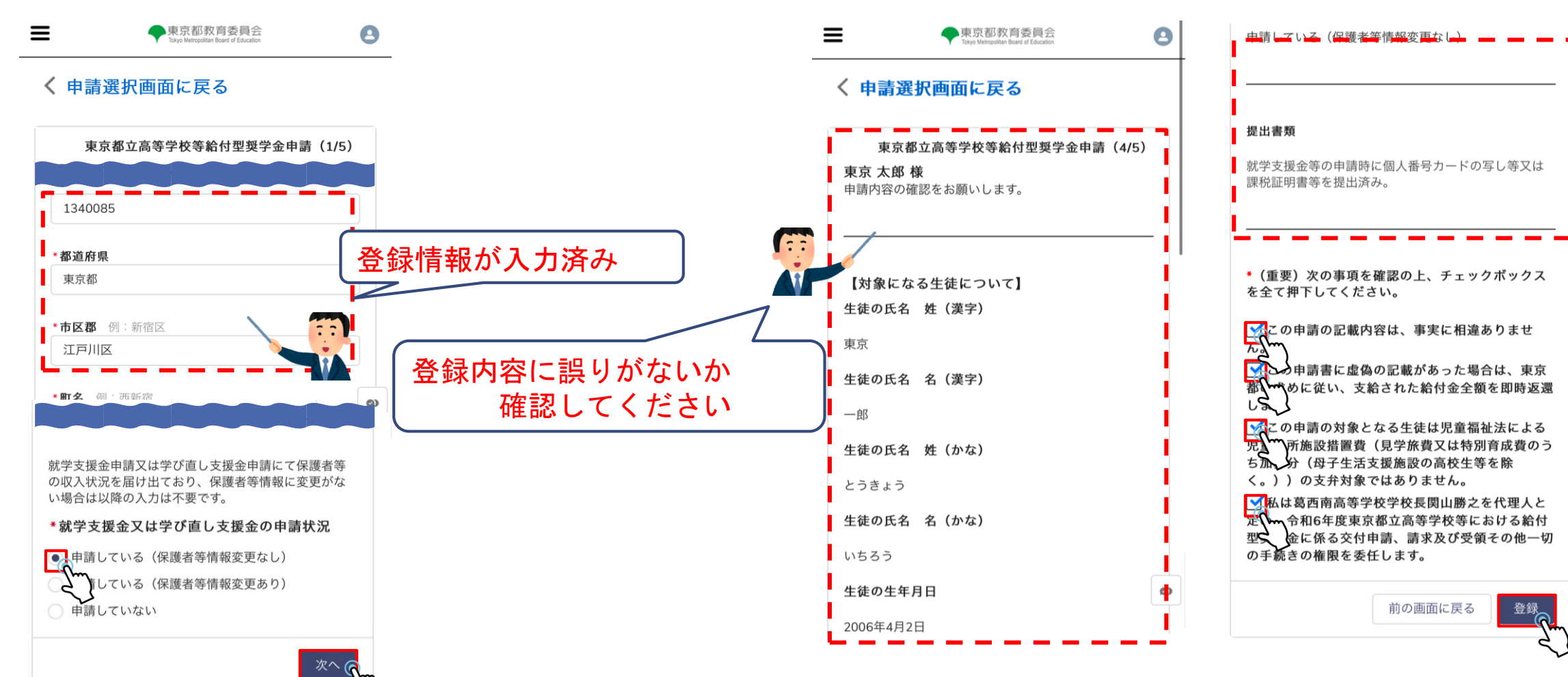